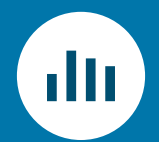

### **DATA TRANSFORMATION** R & dplyr

### CONTENT

- Steps in Exploratory Data Analysis
- First Steps with R and RStudio
- Our Tool Set
- Data loading with {readr} / data management with {tibble}
- Data transformation with {dplyr}
  - Select columns
  - Filter rows
  - Sort rows
  - Add or change columns
  - Aggregate rows
- Exercise

### **RECOMMENDED LITERATURE**

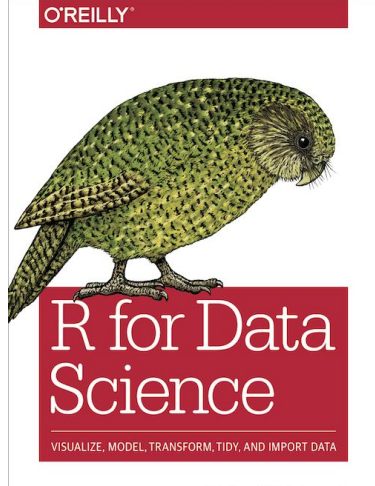

Hadley Wickham & Garrett Grolemund

Wickham, Hadley, and Garrett Grolemund. R for Data Science: Import, Tidy, Transform, Visualize, and Model Data. 2nd edition, O'Reilly, 2023. Online verfügbar: https://r4ds.hadley.nz/

### $\rightarrow$ Chapter 4 in the online version

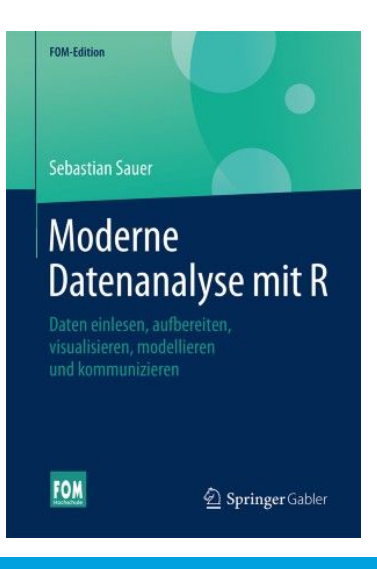

Sauer, Sebastian. Moderne Datenanalyse mit R. Springer Gabler, 2019.

 $\rightarrow$  Chapter 7

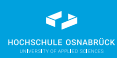

### STEPS IN EXPLORATORY DATA ANALYSIS

### **STEPS IN EXPLORATORY DATA ANALYSIS**

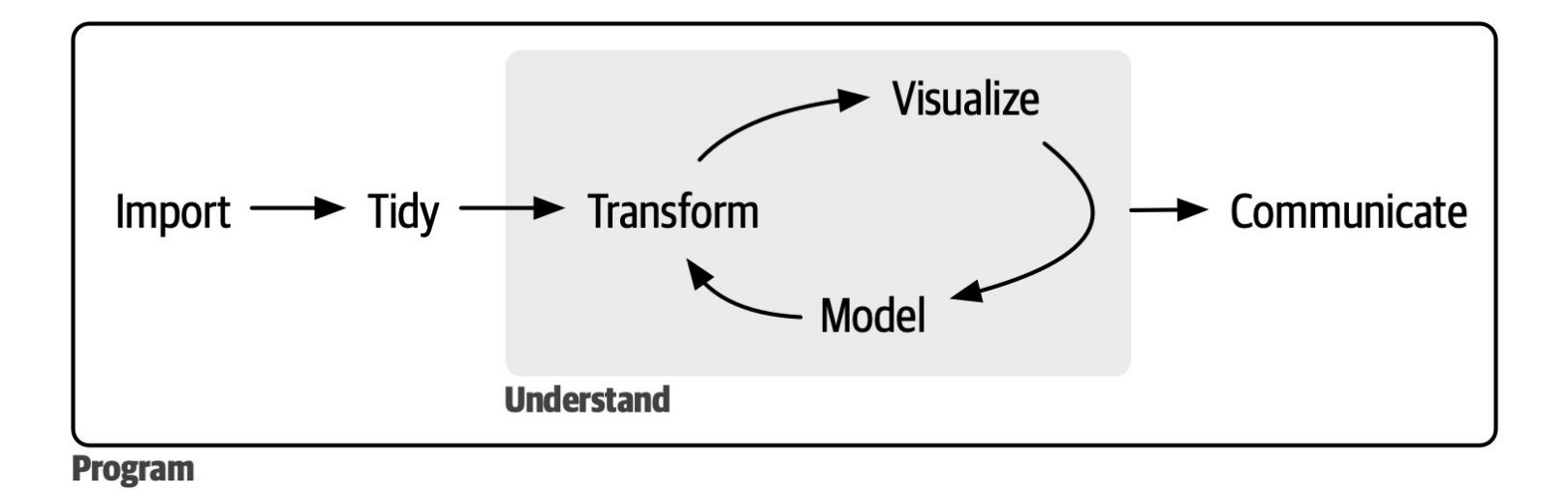

Source: Wickham, Hadley, and Garrett Grolemund. R for Data Science: Import, Tidy, Transform, Visualize, and Model Data. First edition, O'Reilly, 2016. URL:

https://r4ds.hadley.nz/diagrams/data-science/base.png

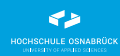

### FIRST STEPS WITH R & RStudio

Download, Installation R and RStudio

alternatively

Registration and Login RStudio Cloud

Walkthrough RStudio

- Console and script editor
- Installing packages
- Projects
- Environment
- Previews
- Getting Help

All code examples for this course are hosted publicly on GitHub

- File  $\rightarrow$  New Project  $\rightarrow$  New Directory
- Choose a location on your computer and enter the name for the new directory
- Check "Use renv with this project"

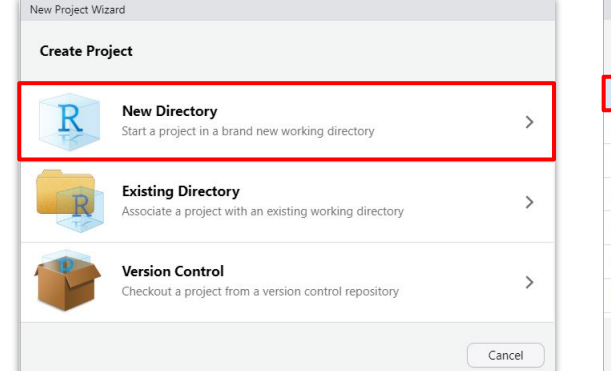

| New Project       | \$                                         |
|-------------------|--------------------------------------------|
| R Package         | Create a new project in an empty directory |
| Shiny Application | >                                          |
| Quarto Project    | >                                          |
| 🔋 Quarto Website  | >                                          |
| 🜖 Quarto Blog     | >                                          |
| Quarto Book       | >                                          |

| - | Directory name:                                |        |
|---|------------------------------------------------|--------|
| R |                                                |        |
| + | Create project as subdirectory of:             |        |
|   | C:/rcode                                       | browse |
|   | Create a git repository                        |        |
|   | <ul> <li>Use renv with this project</li> </ul> |        |
|   |                                                |        |
|   |                                                |        |
|   |                                                |        |
|   |                                                |        |

All code examples for this course are hosted publicly on GitHub

- File  $\rightarrow$  New Project  $\rightarrow$  Version Control  $\rightarrow$  Git
- Paste the repository's URL and choose a location on your computer:

https://github.com/winf-hsos/<name\_of\_repo>.git

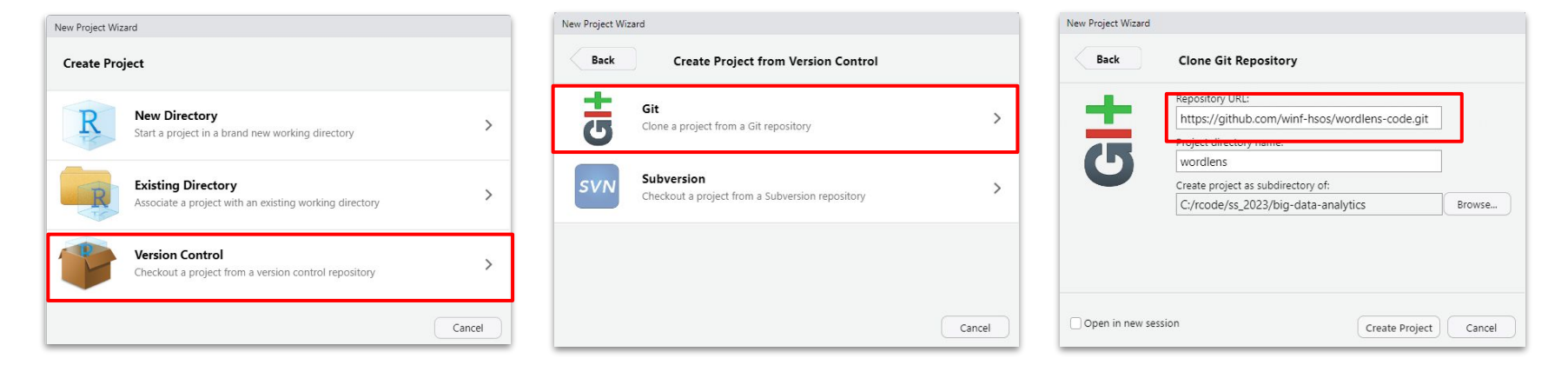

**OUR TOOLSET** 

### **OUR TOOLSET**

- Data loading, e.g., with {readr} or {readx1}
- Data management with {tibble}
- Data transformation with {dplyr}
  - o select()
  - o filter()
  - o arrange()
  - o mutate() / transmute()
  - o summarise() / group\_by()
- Data visualization with {ggplot2}

- Working Environment(s)
  - R & Python
  - RStudio
  - Databricks (for Big Data)

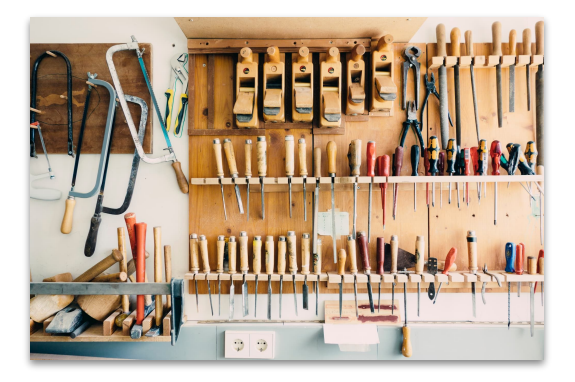

### select

### filter

#### arrange

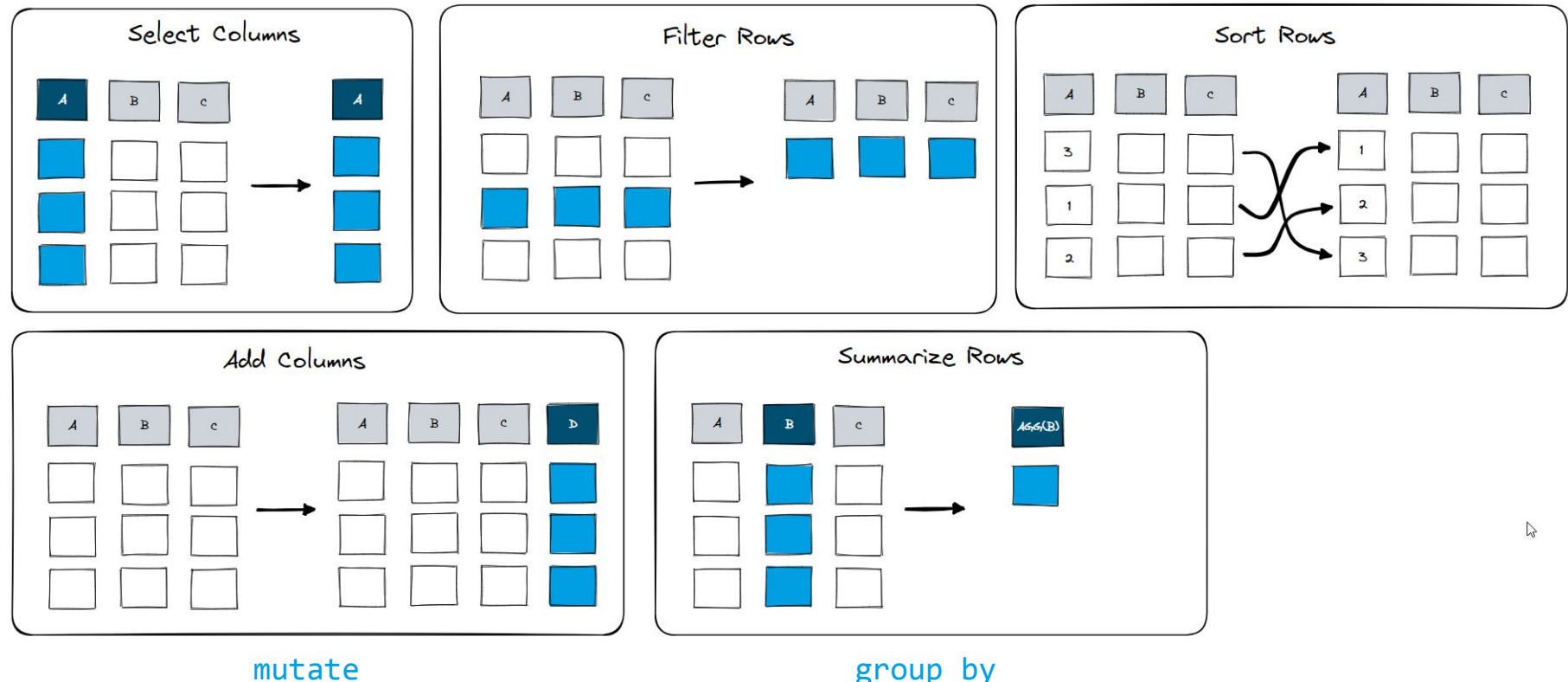

transmute

group\_by
summarize

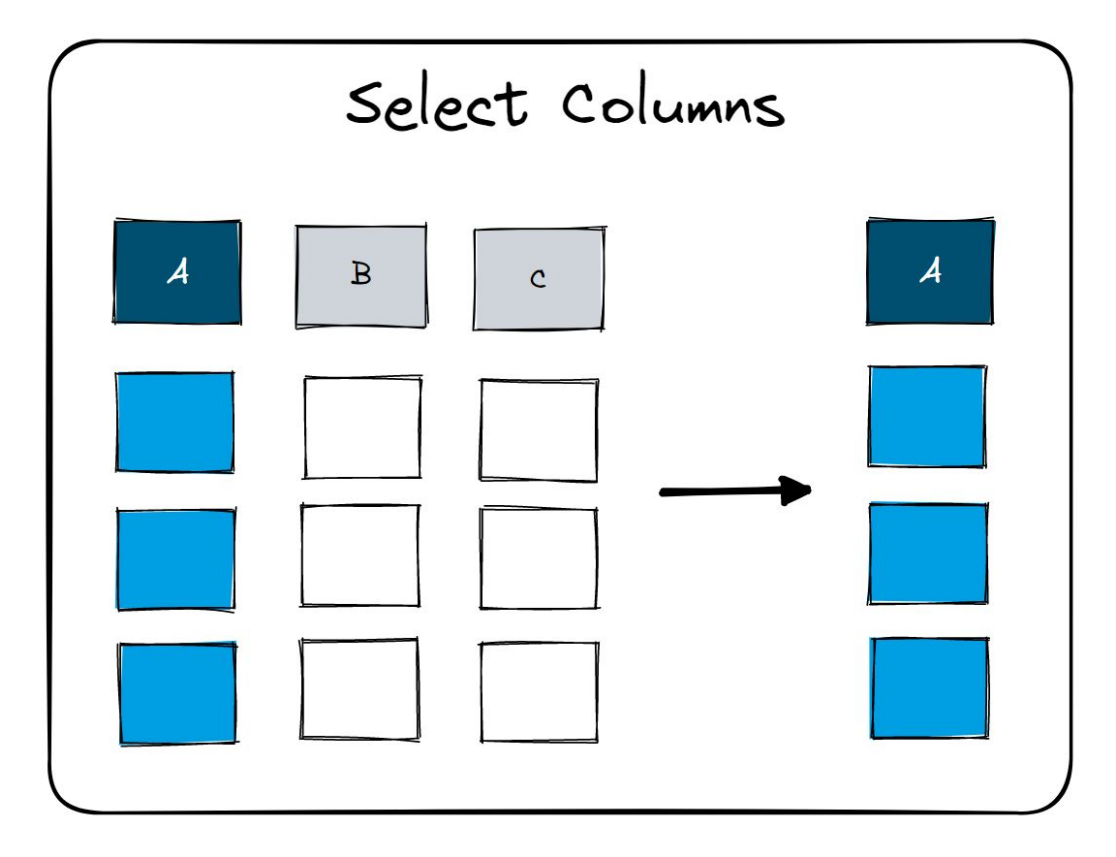

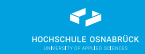

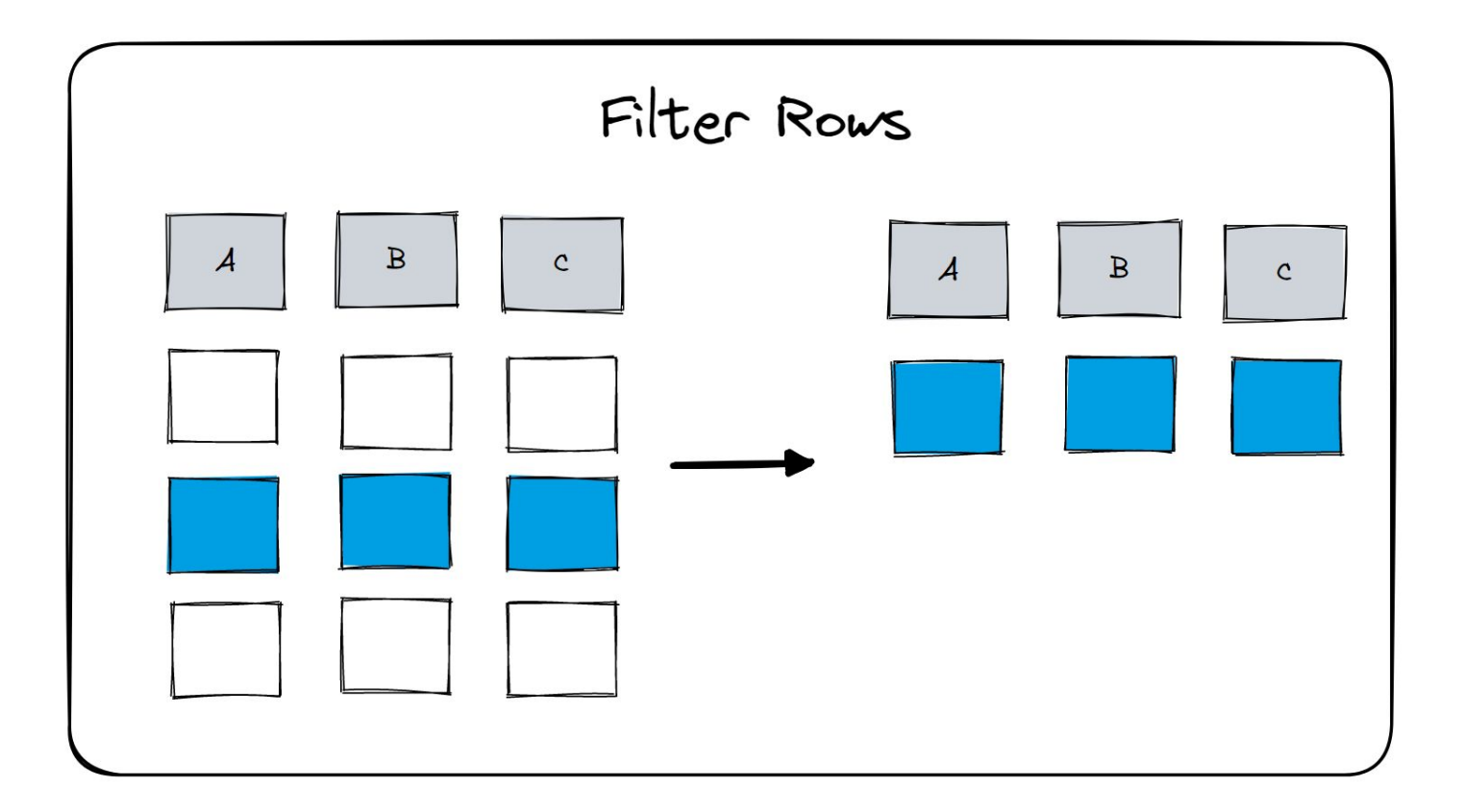

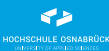

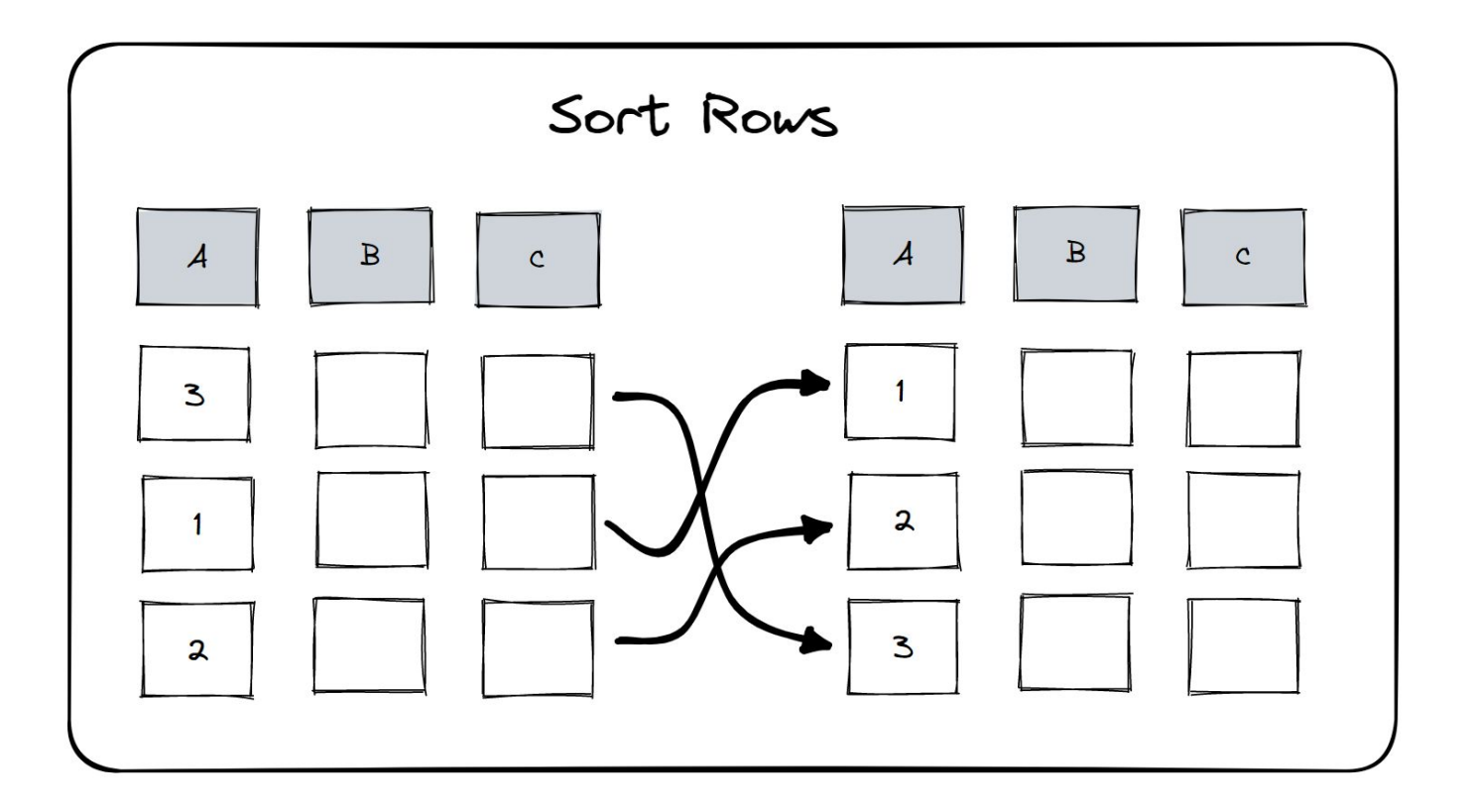

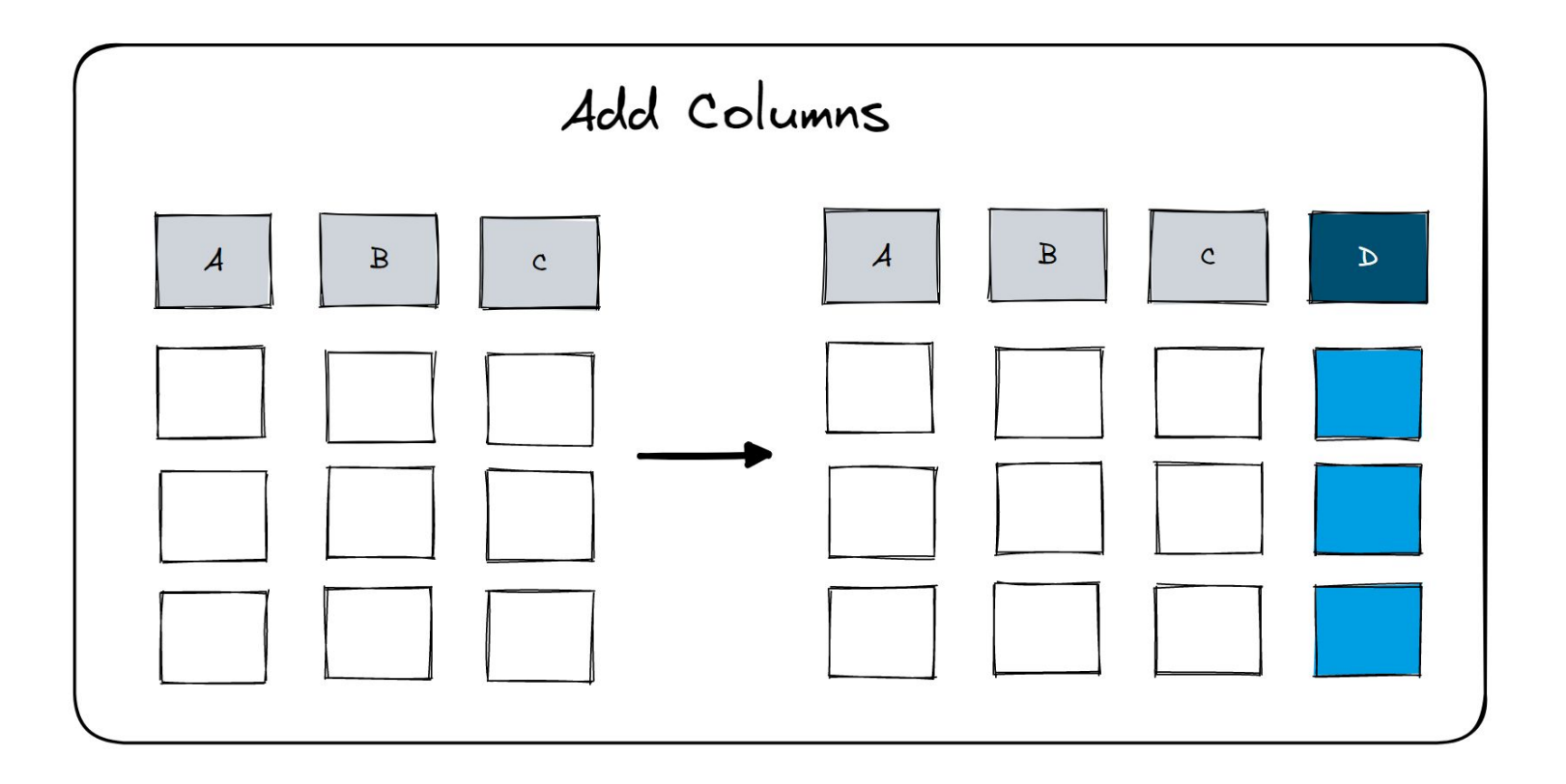

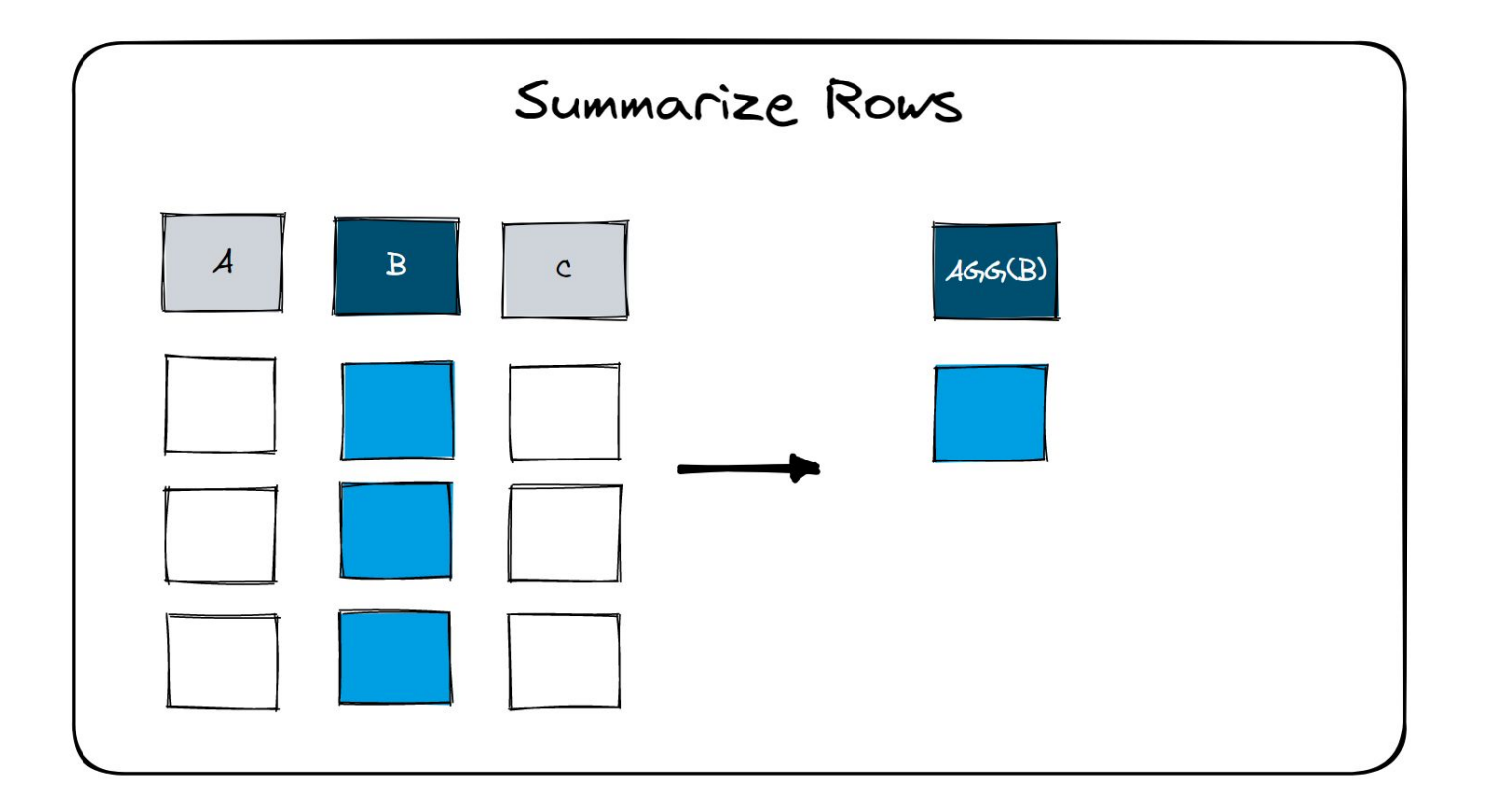

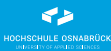

### **GROUP & SUMMARIZE**

GROUP BY VARIABLE AND SUMMARIZE

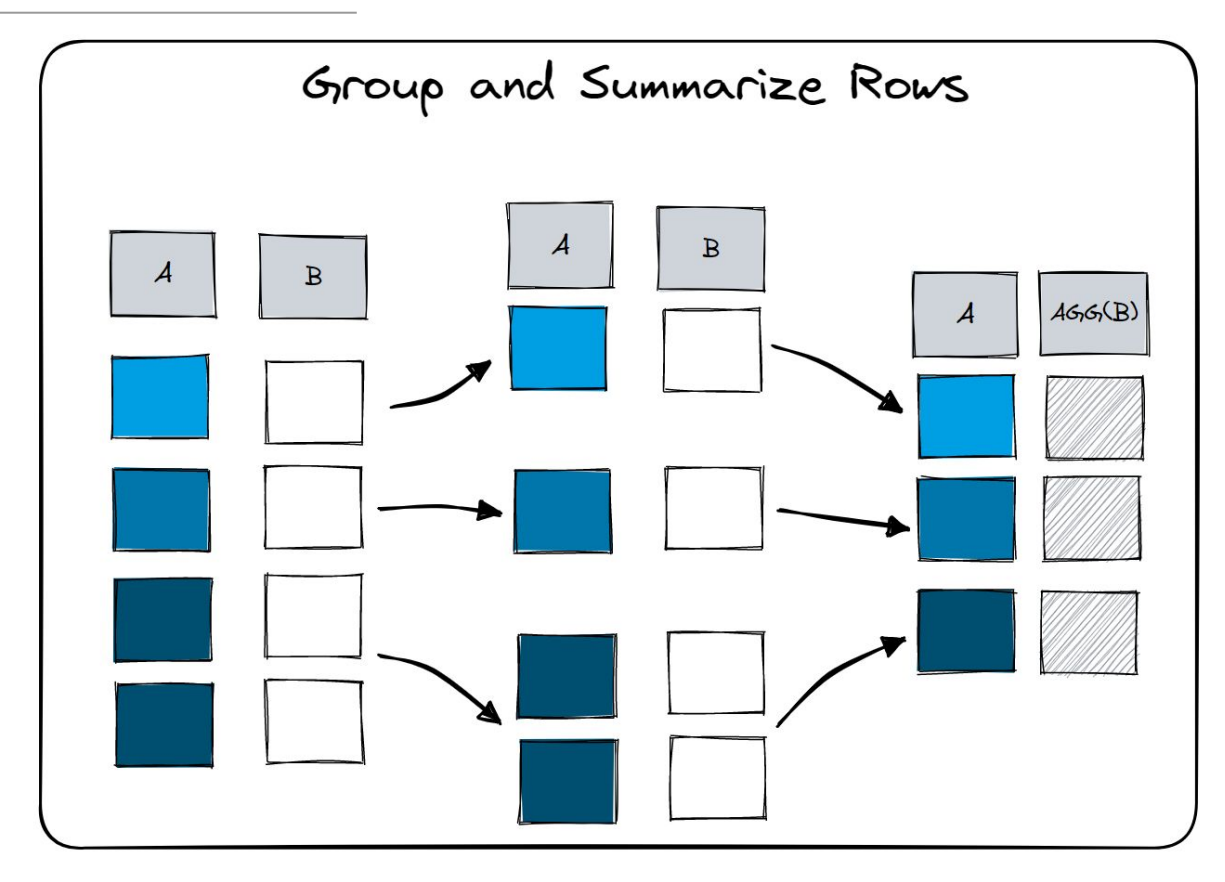

## DATA LOADING {readr}

- Data loading with {readr} and {readx1} (Excel, CSV), {jsonlite} (JSON), or readRDS (R-format)
- {janitor} and clean\_names for better column names
- Introductory data sets:

### Campusbier Sales Orders (CSV)

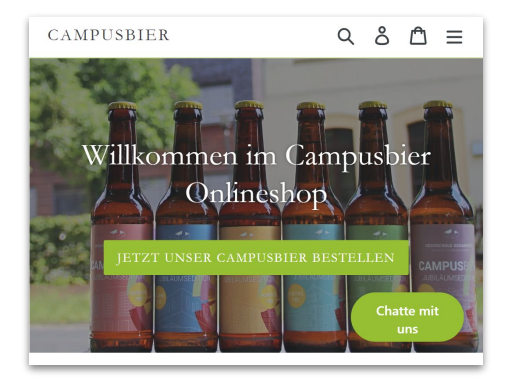

#### **REWE Online Products (CSV)**

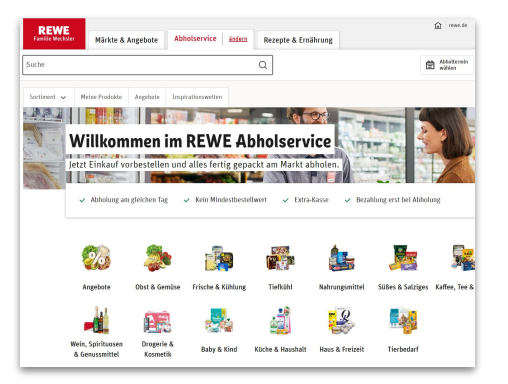

### Politician's Tweets (JSON / RDS)

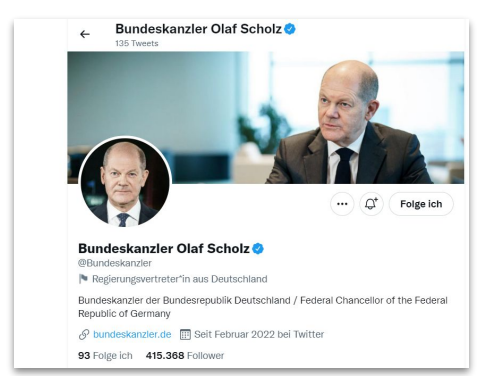

# DATA MANAGEMENT {tibble}

- Manage data with data frames and {tibble}
- Tibbles as modern data frames
  - Better printing
  - No string conversion into factors
  - No rownames
  - Original column names are kept when loading a tibble
  - Lazy processing

Tibbles or data frames? Both are like tables in a spreadsheet... just in R

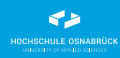

### DATA TRANSFORMATION {dplyr}

### DATA TRANSFORMATION

SELECT COLUMNS

- Select specific columns with {dplyr}
  - select
    - By name
    - By name pattern (starts\_with, ends\_with, contains)
    - By position or index (last\_col)
    - By set (all\_of, any\_of)
    - By data type (where(is.numeric))
    - White vs. blacklist (!)

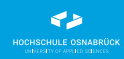

### **DATA TRANSFORMATION** FILTER ROWS

- Reduce rows with {dplyr}
  - filter
    - Simple filter conditions (==, !=, <, >)
    - Multiple conditions (&, |, !, xor)
    - Set operators (%in%)
    - Missing values (NA, is.na)
    - Simple text searches (str\_detect)

### **DATA TRANSFORMATION** ZEILEN SORTIEREN

- Sort results with {dplyr}
  - arrange
    - Ascending order by one or more columns
    - Descending order (desc or -)

- Add new calculated columns with {dplyr}
  - mutate
    - Add new calculated columns (+, -, /, \*, %%, ^, paste0)
    - Vectorized calculations (mean, sum, max, min, lag, lead)
    - Keep only used columns (.keep = "used")
    - Determine position of new columns with **.before** and **.after**
  - transmute
    - Add new columns and remove all others (sometimes what we want)

### **DATA TRANSFORMATION** SUMMARIZE ROWS

- Summarize data with {dplyr}
  - count, tally, distinct for quick aggregations
  - summarize
    - Aggregate data using functions (mean, median, quantile, sd, IQR, mad, sum, max, min, n, n\_distinct, first, nth, last)
  - group\_by
    - Create groups by which to aggregate
  - The **janitor** package with **taby1** for quick percentages and cross-tables

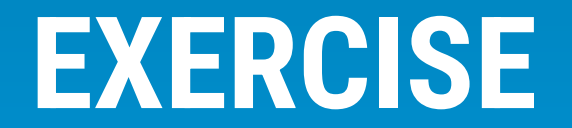

You are new as a managing director in the Campusbier project and are supposed to get a first impression of the business. All you have are two datasets: **orders.csv** and **line\_items.csv**.

- How do you approach this unknown dataset?
- With a partner, come up with at least 3 questions you want to ask the data! Look at the available columns for this!
- Create R commands to answer the questions (<u>without</u> visualization yet)!